## ウイルスバスター Corp.クライアント バージョン確認手順

1. タスクバーに表示されているウイルスバスター Corp.クライアントのアイコンを右クリックし、 「コンポーネントのバージョン」をクリック

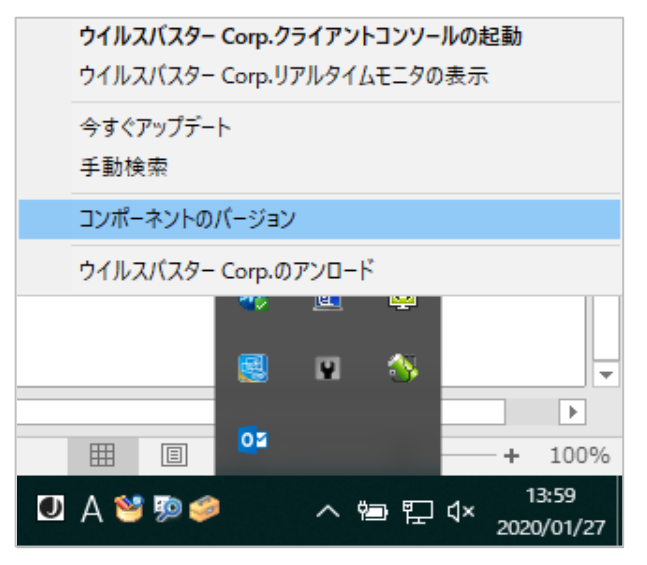

- 2. 「コンポーネントバージョン」画面にて、
  - ① クライアントのバージョンが "12.0.5464" となっていることを確認(b)
  - ② クライアントのバージョンは "12.0.5464" となっていないが、前回のアップデート日が2020/01/25以降になっていることを確認(a) ※

| コンポーネントバージョン ? _ X    |                          |             |            |     |            |
|-----------------------|--------------------------|-------------|------------|-----|------------|
| 前回のアップデート:            | 2020/01/27 (a)           |             |            | (a) |            |
| クライアントのバージョン          | 12.0.5464 Service Pack 1 |             |            | (b) |            |
| クライアントGUID:           |                          |             |            |     |            |
| クライアントボート:            | 29215                    |             |            |     |            |
| サーバ名/ボート:             | 172.30.2.11:4343         |             |            |     |            |
| ファイルレビュテーションサー<br>ビス: | なし                       |             |            |     |            |
| Webレビュテーションサービス:      | なし                       |             |            |     |            |
|                       |                          |             |            |     |            |
| コンボーネント               |                          | バージョン       | 前回のアップデ    | ~   | ~          |
| ウイルス検索エンジン(64ビッ       | h)                       | 11.000.1006 | 2019/11/20 |     |            |
| ウイルスパターンファイル          |                          | 15.643.80   | 2020/01/27 |     |            |
| IntelliTrap除外バターンファイル | ν                        | 1.681.00    | 2020/01/22 |     |            |
| IntelliTrapパターンファイル   |                          | 0.251.00    | 2019/10/25 |     |            |
| メモリ検査バターンファイル         |                          | 1.538.00    | 2020/01/20 |     |            |
| CIクエリハンドラ (64ビット)     |                          | 1.100.1071  | 2018/07/10 |     |            |
| 高度な脅威相関バターンファイ        | nν                       | 1.111.00    |            |     |            |
| 高度な脅威検索エンジン(64日       | シト)                      | 11.000.1006 | 2019/07/01 |     |            |
| スパイウェア検索エンジン(64)      | Ľ٧                       | 6.2.4035    |            |     | •          |
|                       |                          |             |            | 閉   | <i>7</i> 3 |

①または②の状態であれば、OSをWindows 10 November 2019 Update(バージョン1909)へアップグレード可能 ②の場合は、OSをアップグレードした後、クライアントのバージョンが "12.0.5464" となっていることを確認

- ※ 上記2.の「コンポーネントバージョン」画面で、前回のアップデート日が2020/01/25以降になっていない場合
  - タスクバーに表示されているウイルスバスター Corp.クライアントのアイコンを右クリックし、 「ウイルスバスター Corp.クライアントコンソールの起動」をクリック

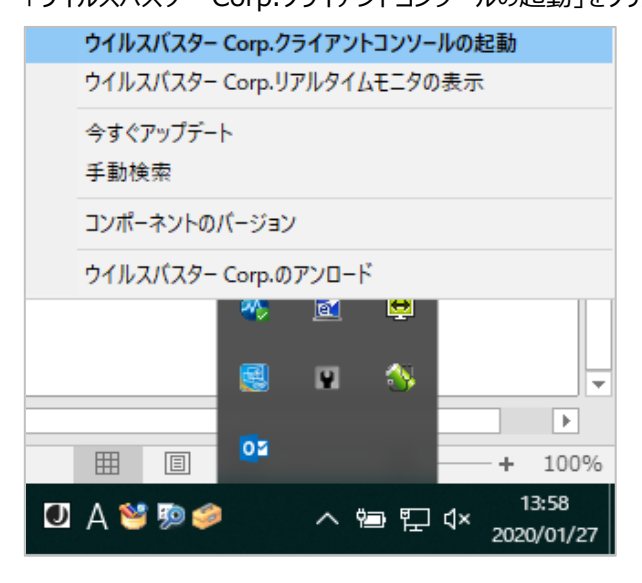

② ウイルスバスター Corp.クライアントコンソールが表示されたら、「アップデート」ボタンをクリック

| 🤣 👯 🐘 ウイルスバスター コーポレ                                                                                  | ートエディション                   | ? _ ×                |
|----------------------------------------------------------------------------------------------------|----------------------------|----------------------|
| 保護されている<br>保護された状態であり、ン                                                                              | <b>ます</b><br>יフトウェアは最新の状態で | ਰੁ                   |
| <b>ウイルス/不正プログラム</b><br>2020/01/12 (日)14:09以降<br><b>スバイウェア/グレ<i>ー</i>ウェア</b><br>2020/01/12 (日)14:09以降 | 0<br>0<br>検                | <mark>入</mark><br>索  |
| <b>予約検索</b><br>予約検索は無効に設定されています<br><b>ウイルスパターンファイル</b><br>前回のアップデート: 2020/01/27                      | 無効<br>アップ                  | ゚゚゚゚゚゚゚゚゚゚゚゙゙゙゚゚゚゚ート |
| 🛍 🔟 🌣                                                                                                |                            | ø                    |

③「コンポーネントバージョン」画面で、前回のアップデート日が本日の日付になっていることを確認

以上